## Порядок регистрации в Информационной системе управления проектами Тюменской области (ИСУП)

Для работы в Информационной системе управления проектами (далее ИСУП) необходима учетная запись пользователя. Для ее создания откройте в браузере<sup>1</sup> <u>главную страницу ИСУП</u> (agile.72to.ru) и нажмите <u>Регистрация</u>, либо пройдите по <u>этой ссылке</u>.

| -                                                             |                       |              |  |        |  |                   |
|---------------------------------------------------------------|-----------------------|--------------|--|--------|--|-------------------|
| ← → http://agile.72to.ru                                      |                       | ная систем × |  |        |  | ि ☆ 戀             |
|                                                               |                       |              |  |        |  | Войти Регистрация |
| Информационная система управления проектами Тюменской области |                       |              |  |        |  |                   |
| rinde binadire inan eri                                       | Jupassien             | in npoen     |  |        |  |                   |
|                                                               |                       |              |  |        |  |                   |
|                                                               |                       |              |  |        |  |                   |
|                                                               |                       |              |  |        |  |                   |
|                                                               |                       |              |  |        |  |                   |
|                                                               |                       |              |  |        |  |                   |
|                                                               | Пользователь:         |              |  |        |  |                   |
|                                                               | Пароль:               |              |  |        |  |                   |
|                                                               | Tuponor               |              |  |        |  |                   |
|                                                               |                       |              |  | Byon » |  |                   |
|                                                               | восстановление пароля |              |  | вход " |  |                   |
|                                                               |                       |              |  |        |  |                   |

## Рис. 1.1 Главная страница ИСУП

Затем в открывшейся форме регистрации введите свои данные в соответствии

с требованиями таблицы 1.1 и нажмите Принять

Таблица 1.1. Порядок заполнения формы регистрации нового пользователя ИСУП

| Название поля  | Необходимое действие                                                                                                    |  |  |  |  |  |
|----------------|----------------------------------------------------------------------------------------------------|--|--|--|--|--|
| Пользователь   | Введите название создаваемой учетной записи<br>пользователя ИСУП. Если вы являетесь сотрудником<br>органов государственной власти Тюменской области, то оно<br>должно соответствовать названию вашей доменной учетной<br>записи <sup>2</sup> . В остальных случаях оно должно состоять из<br>вашей фамилии и инициалов, написанных на латинице с<br>заглавной буквы.<br>Например, для пользователя Иванов Алексей Дмитриевич<br>название учетной записи будет иметь вид IvanovDA. |  |  |  |  |  |
| Пароль         | Введите пароль создаваемой учетной записи, состоящий не менее чем из 8 символов. В целях безопасности рекомендуем использовать сложный пароль, состоящий из прописных и строчных букв, цифр и специальных символов. Пример сложного пароля: 9XBe58%CS1.                                                                                                    |  |  |  |  |  |
| Подтверждение  | Еще раз введите пароль создаваемой учетной записи для подтверждения его корректности.                                                                                                    |  |  |  |  |  |
| Имя и отчество | Введите ваше имя и отчество.                                                                                                    |  |  |  |  |  |
| Фамилия        | Введите вашу фамилию.                                                                                                    |  |  |  |  |  |

<sup>1</sup> Программное обеспечение, предназначенное для просмотра страниц в сети Интернет.

<sup>2</sup> Учетная запись, которую вы используете для работы с компьютером.

| Email              | Введите адрес электронной почты для получения писем и уведомлений ИСУП.                           |
|--------------------|---------------------------------------------------------------------------------------------------|
| Скрывать мой email | Поставьте галочку в данном пункте, если желаете скрывать свой email от других пользователей ИСУП. |
| Язык               | Выберите язык интерфейса ИСУП. По умолчанию установлен русский язык.                              |
| Организация        | Введите наименование организации, сотрудником которой вы являетесь.                               |
| Цель регистрации   | Укажите цели вашей регистрации в ИСУП.                                                            |

|                    |                                                                                                    | Регистрация |
|--------------------|----------------------------------------------------------------------------------------------------|-------------|
| Информационна      | я система управления проектами Тюменской                                                                                                    | области     |
|                    |                                                                                                    |             |
| Регистрация        |                                                                                                    |             |
| Пользователь *     | IvanovAD                                                                                                    |             |
| Пароль *           |                                                                                                    |             |
| Подтверждение *    |                                                                                                    |             |
| Имя и отчество *   | Алексей Дмитриевич                                                                                                    |             |
| Фамилия *          | Иванов                                                                                                    |             |
| Email *            | IvanovAD@72to.ru                                                                                                    |             |
| Скрывать мой email |                                                                                                    |             |
| Язык               | Russian (Русский)                                                                                                    |             |
| Организация *      | цитто                                                                                                    |             |
| Цель регистрации * | Поле обязательно для заполнения, правила заполнения доступны в<br>справке к полю (открывается при наведении мышки на наименование<br>поля). |             |
| Принять            |                                                                                                    |             |

Рис. 1.2 Форма регистрации нового пользователя ИСУП

После этого на экране возникнет сообщение:

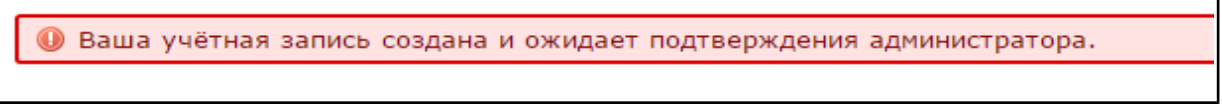

## Рис. 1.3 Системное сообщение

Далее администратор ИСУП свяжется с руководителем вашего проекта для подтверждения вашей личности. После ее подтверждения чего вы сможете войти в свою учетную запись и начать работать в ИСУП.